# はじめてUSBメモリへLinuxをインストールする方法 Beginner for install Linux in USB memory in 2021

### CoreM5Y70 VK11C/S-K Tablet + Lubuntu20.10 in USB memory

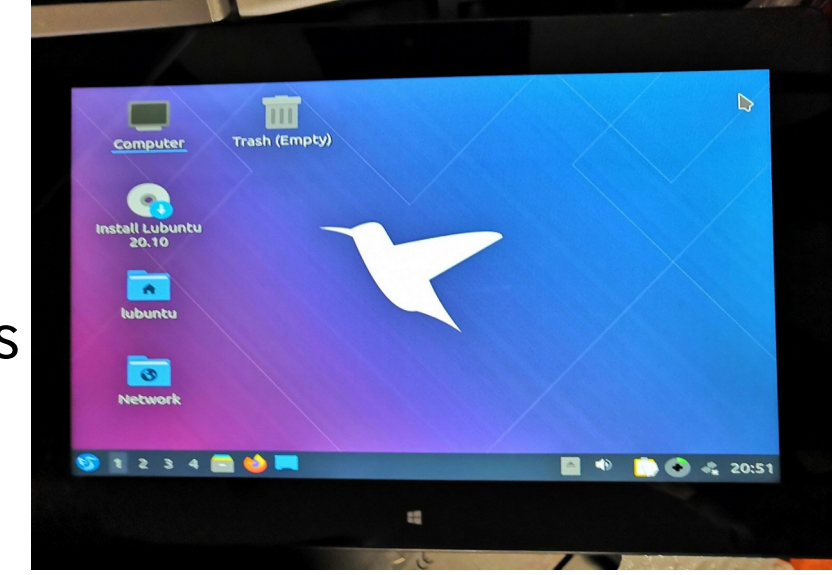

This Presentation: Slideshare & PDF files publication of my HP http://kapper1224.sakura.ne.jp

Gadget Hacking User Group Speaker:Kapper

1、自己紹介 Self introduction
 2、Recently my activities
 3、Non eMMC Windows Tablet?
 4、Install Linux in the USB memory
 5、Making new patitions in USB memory
 6、Freeze Linux in USB memory badsectors
 7、Conclusions

詳しい話はSlideshareで公開中 @kapper1224

伊勢IT交流会 2021年1月 2021年1月9日 13:30~ Place: Online

# 自己紹介 Self Introduction

- My name: Kapper
- Twitter account: @kapper1224
- HP:http://kapper1224.sakura.ne.jp
- Slideshare: http://www.slideshare.net/kapper1224
- Mastodon:https://pawoo.net/@kapper1224/
- Facebook:https://www.facebook.com/kapper1224/
- My Hobby: Linux, \*BSD, and Mobile Devices

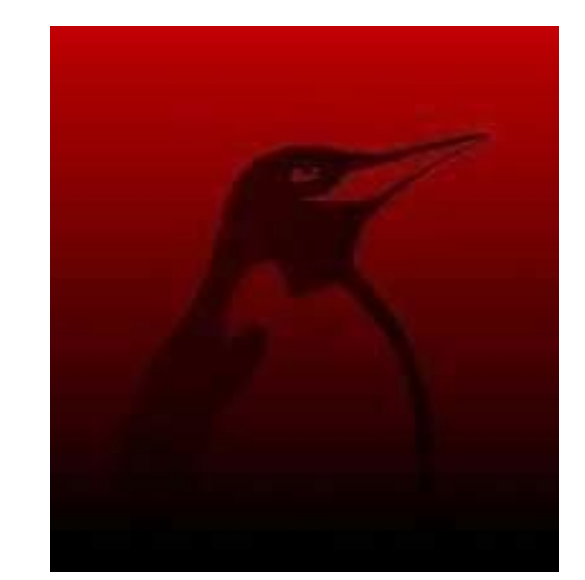

- My favorite words: The records are the more important than the experiment.
- Test Model: Netwalker(PC-Z1,T1)、Nokia N900、DynabookAZ、RaspberryPi Nexus7(2012、2013)、Nexus5、Chromebook、Fx0(FirefoxOS)、 無敵CD-920、CD-928,GPD-WIN、GPD-Pocket、Macbook NANOTE、Windows Tablet、SailfishOS、UBPorts、postmarketOS
- Recent my Activity: Hacking Linux on Windows10 Tablet (Intel Atom) and Android Smartphone. Hacking NetBSD and OpenBSD on UEFI and Windows Tablet. I have been exhibiting in NT Nagoya, NT Kanazawa, Oogaki Mini MakerFaire. I have over 200 Windows Tablet and 120 ARM Android, and test it now.

後、最近小説家になろうで異世界で製造業と産業革命の小説書いていますなう。

# Recently my activities

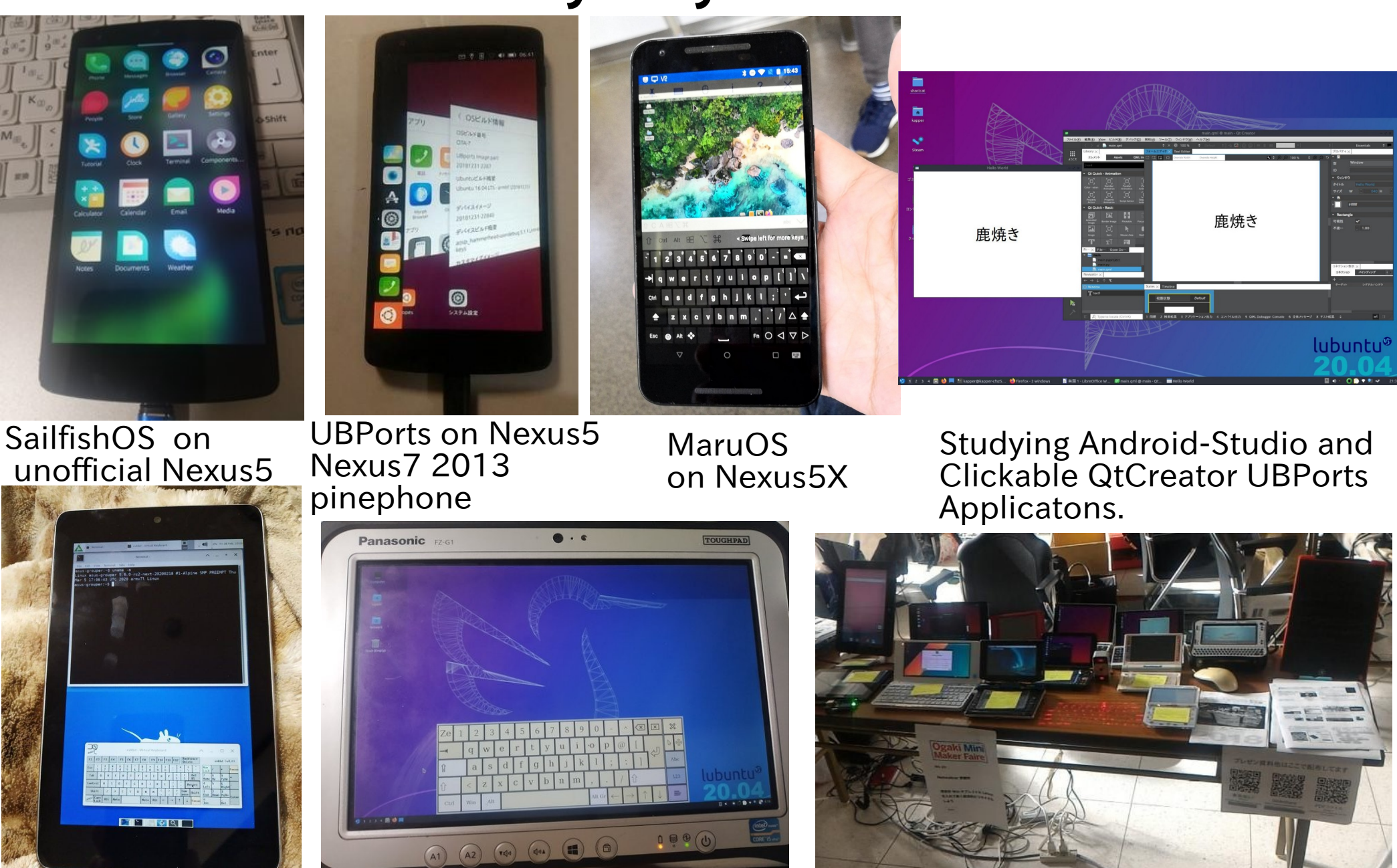

postmarketOS on Nexus5, Nexus7 2012 Pinephone

Install Linux and \*BSD In USB memory

Activities on NT, MakerFaire, Taiwan

3

# 異世界転生小説を書いています。 This is my novels 「The otherworldy」

• 中世~近世で製造業で産業革命するネタ。

It is [Industrial Revolutions] in the early modern period in my novels.

- マニアックな技術論が得意な技術開発型ストーリー
- 227万PV、ユニーク22.4万人、1,649ブックマーク、4,648ポイント

異世界で製造業をやるってこんなに大変だったんですね

作者:かっぱーさん

異世界の製造業物語です。

とある女神様に召喚されて、中世~近世ヨーロッパに似た異世界に転生。 前世での製造業の経験と技術を元に工場を立ち上げて製造業を目指す事にするが、 材料が無い、設備がない、道具がない、加工機がない、 計測器がない、お金がない!なんにもない。 恐ろしいこの中世~近世の現実を目の当たりにしつつも一つ一つ確実に 技術開発しながらものづくりを究めんとする主人公。 設計、開発、設備、立ち上げ、マーケティング、営業販売、広報、品質保証、 購買、財務、安全、ISOまでなんでもこい。 異世界を産業革命して女神様と世界を救うんだ。 そして、美味しいもの食べたい。

夢と野望と世界平和と産...>>続きを読む

| 突然の異世界転生・・・   | 2019/03/02 18:20 (改) |
|---------------|----------------------|
| 異世界転生してみて     | 2019/03/02 21:17 (改) |
| とある苦情処置と受入れ検査 | 2019/03/02 22:38 (改) |
| 受け入れ検査と検査記録など | 2019/03/05 03:41 (改) |

# アクセス数とご感想 In my novels PV's

- 最初は殆どPV無し。地道に更新し上位1.2%。やっと中堅クラスで 227万PV。1年9ヶ月目。
- 産業革命と歴史背景と製造業、技術論を書いています。
- 最近シミュレーション小説とか、思考実験小説とか呼ばれてますw
- 毎日更新しないとブックマークが増えない厳しい人気 社会。超競争社会で泣けてくる厳しさ。

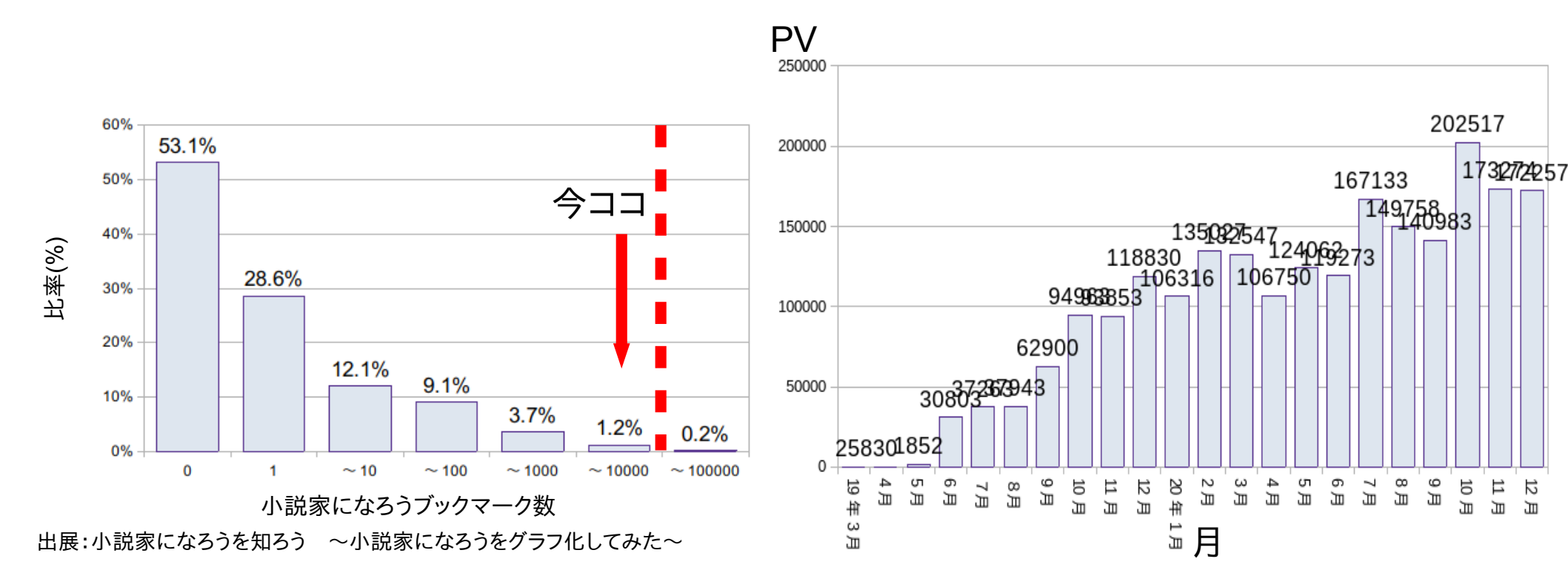

# 最近eMMC無しのジャンクWindowsタブレットが増加<sup>6</sup> Recently increasing non eMMC Junk WindowsTablet???

- ヤフオクやジャンク屋に爆安Windows タブレットが増加。eMMC無し The Junk and auctions Windows Tablets are increasing non eMMC devices...
- USBメモリ起動でLinux動くけど 初心者お断り???
   I don't recommended to buy it for beginner.
- 大須のパウでCoreMタブが4,980円 eMMC無くて驚いた。企業流れ品で eMMCを外してガワだけ売ってる? 店も手に負えないだろうか?
   I bought this CoreM tablet about 4,980 Yen. But no eMMC tablet, so I use it USB memory and Linux.
- Linuxや\*BSDを使いましょうか Let's install Linux and \*BSD in JUNK Windows Tablets.

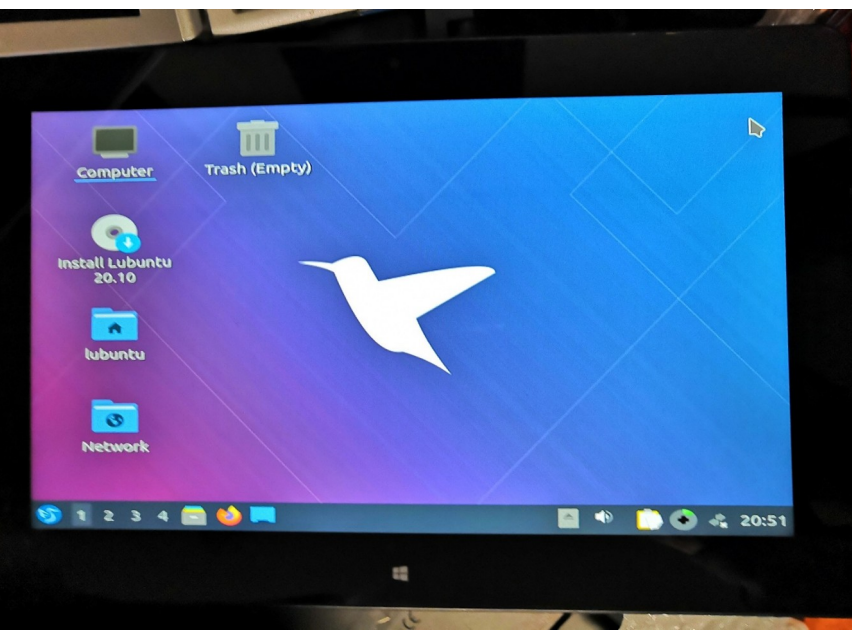

### USBメモリにLinuxをインストール Install Linux in USB memory

- USBメモリを挿すだけマルチOSブート。ドライバ全部入りUbuntu推奨 Install Linux in USB memory, I recommended Ubuntu because all of the drivers installed it.
- Mac、UMPC、タブレット、ノートPC、スティックPCもこれ一つ A lot of devices, Mac, UMPC Tablet, StickPC can boot it.
- HDDと比べると省エネでバッテリ長持ちする Low battery consumption
- たまに間違えてHDDを消す Occasionally erase the HDD by my mistake (HDD, USB memory = / dev/sda,/dev/sdb …) (eMMC, SD card = / dev/mmcblk0,/dev/mmcblk1 …)
- プチフリが非常に激しいのが欠点 The disadvantage is that has many freezes.

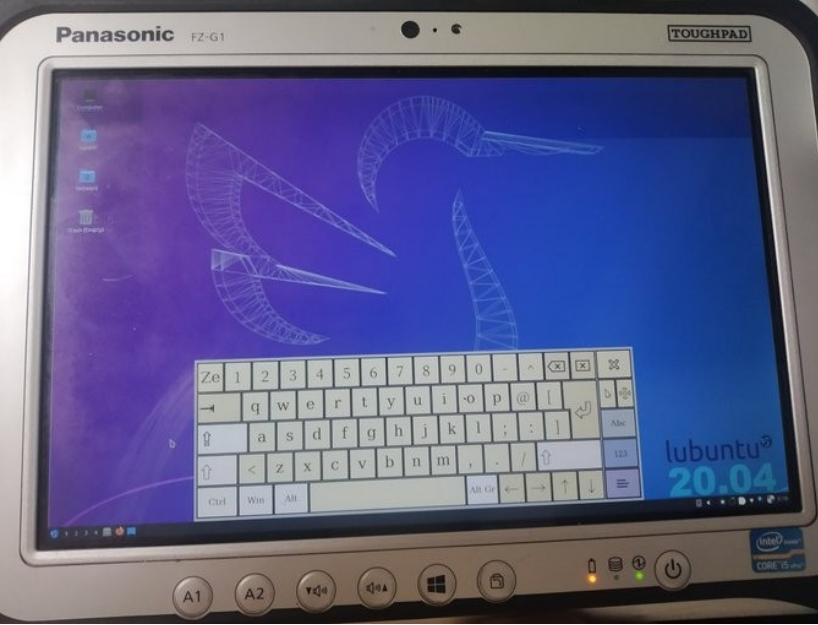

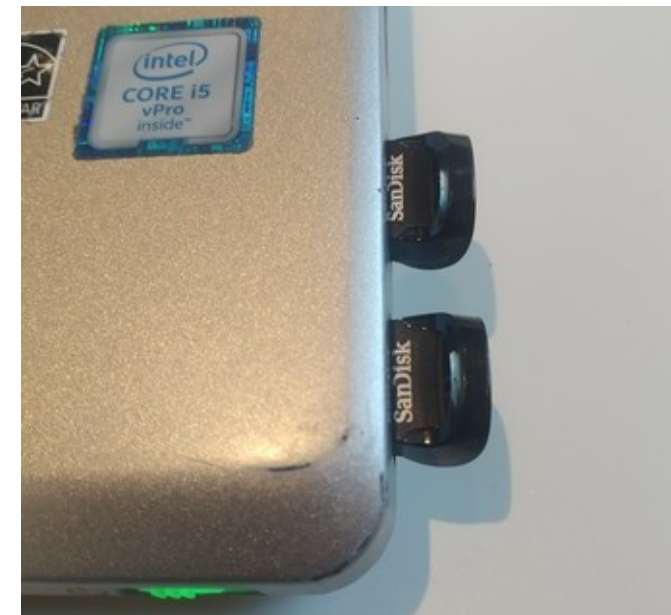

### ISOファイルをダウンロードしてUSBメモリに焼く 8 Download ISO file and write USB memory

- ISOファイルをダウンロードして「dd」か「Rufus」でUSBメモリに焼く Download Linux ISO files and write [dd] or [Rufus] in USB memory.
- USB2.0は転送速度が遅いのでUSB3.0以上を推奨 USB2.0 is too slow to Linux, so I recommended to use USB3.0.

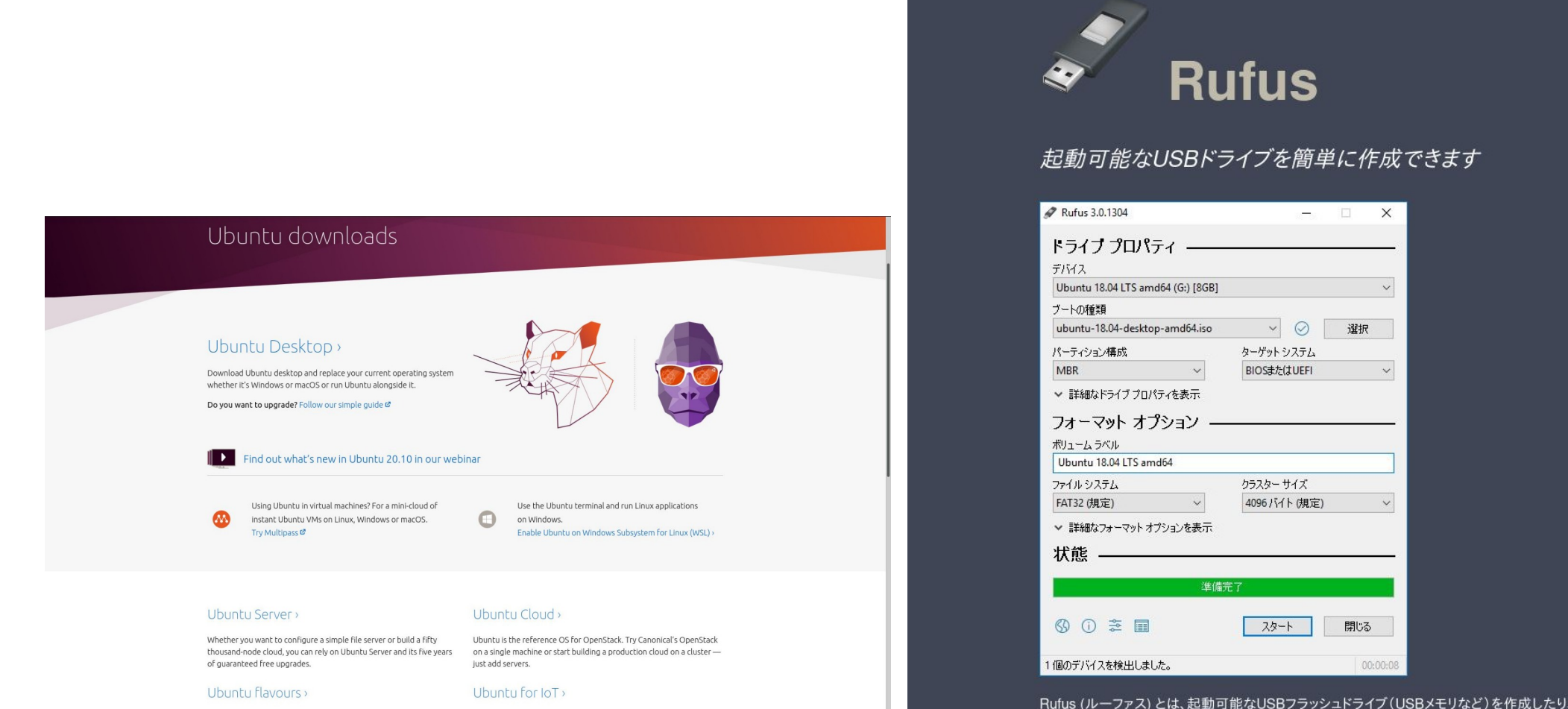

ためのソフトウェアです。

Ubuntu flavours offer a unique way to experience Ubuntu with different choices of default applications and settings, backed by the full Ubuntu archive for packages and updates.

Are you a developer who wants to try snappy Ubuntu Core? The new, transactionally updated Ubuntu for clouds and devices

セキュアブートをOFF、USBメモリを選択し起動<sup>9</sup> Boot, SecureBoot Off and Select USB memory

- ISOを焼いたUSBメモリとインストール用USBメモリをPCに繋ぐ Connect USB memory write ISO's and before install USB memory, and boot it.
- BIOSを起動してセキュアブートをDisabledにする Boot BIOS and disabled secureboot.
- Boot OverrideでUSBメモリから起動 Boot Linux from USB memory and Boot override.

#### Connect USB memory

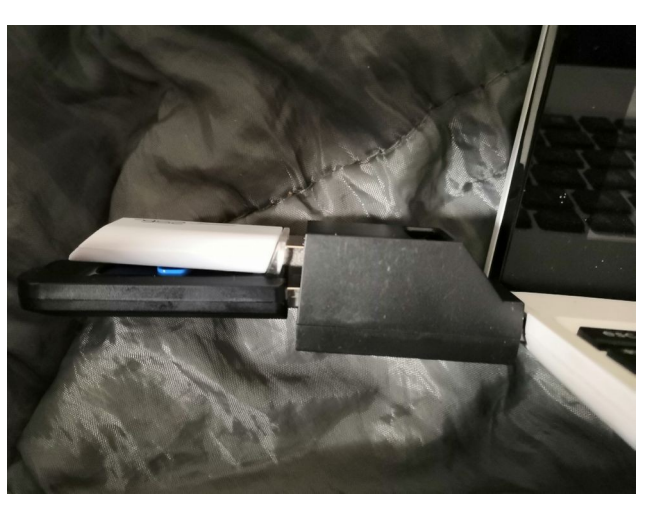

#### Secure boot Disabled

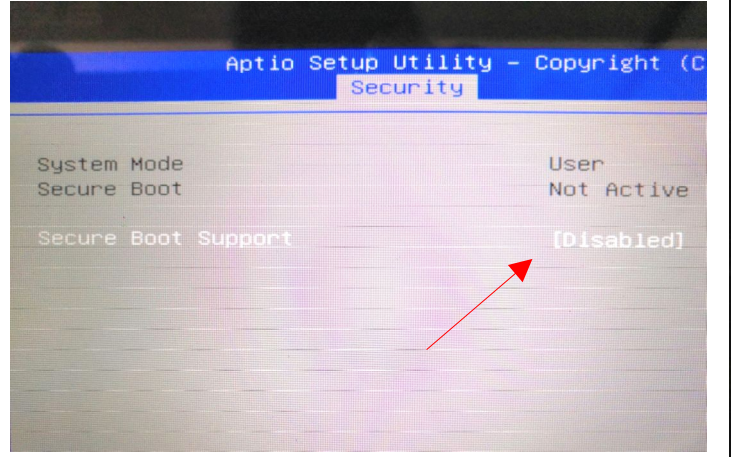

#### Boot override USB memory

| Restore User Defaults<br>Restore User Defaults                                                                                                    |
|----------------------------------------------------------------------------------------------------|
| Boot Override<br>UEFI: Built-in EFI Shell<br>Windows Boot Manager<br>Wubi<br>UEFI: USB FLASH DRIVE 8.07, Partition 1<br>UEFI: Generic Flash Disk 8.07, Partition 1 |
| Launch EFI Shell from filesystem device<br>Windows – Push Button Reset<br>Reset System with ME disable ModeMEUDOOO                                                 |

# Ubuntuを起動し言語を選択 Boot Ubuntu and select languages

Boot Lubuntu

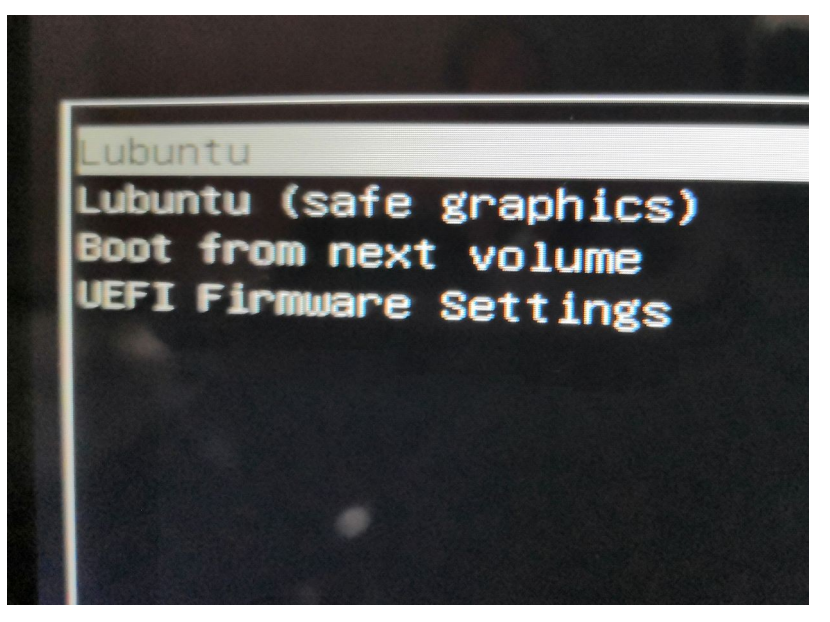

#### Select Country and Timezone

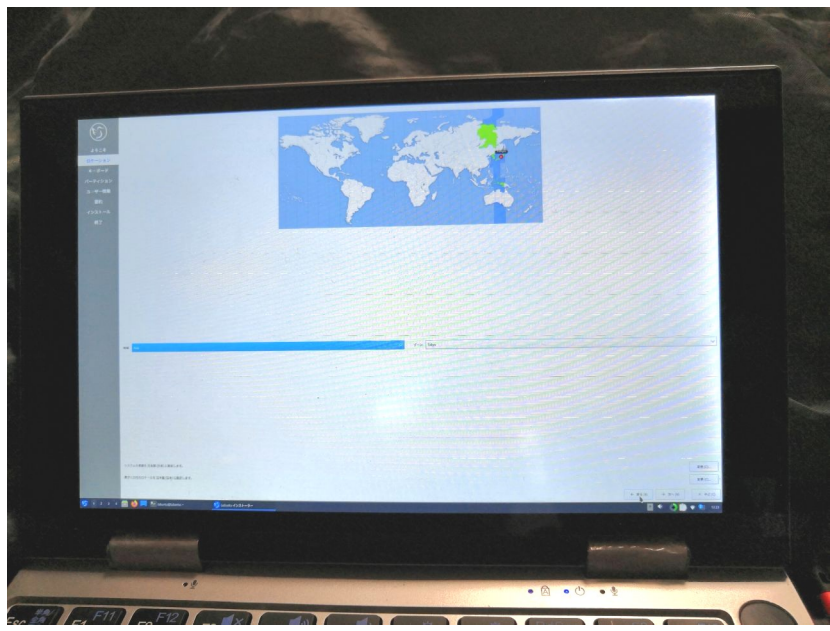

# 

Select Languages

### Select Keyboard

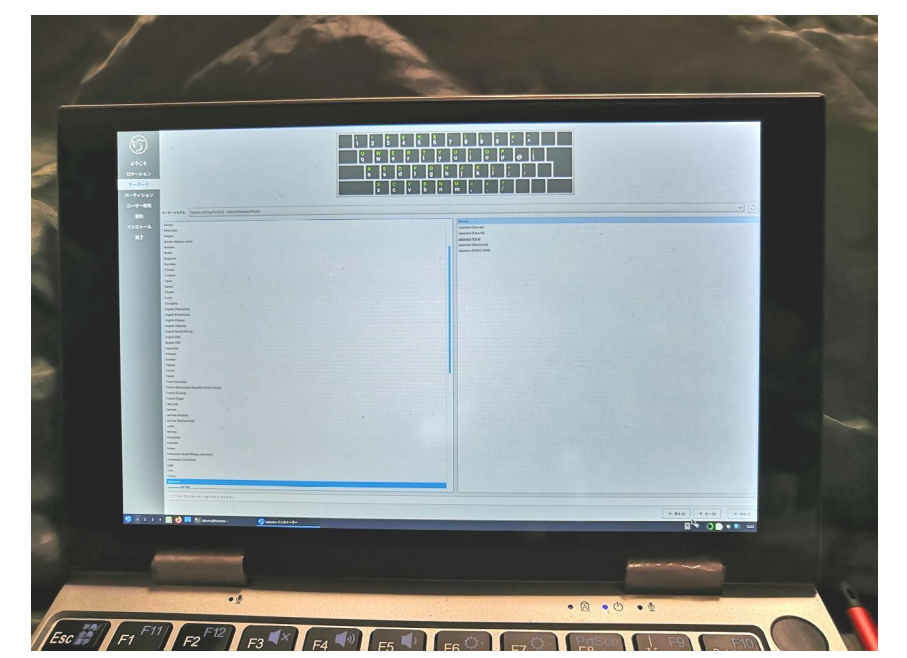

# USBメモリに新しいパーティションを作成 Making New pertations in USB memory

11

- USBメモリのストレージを選択。容量をしっかりチェック。ディスク名は非常に 分かりにくく確実に間違えやすいので危険(間違えたらWindows消える) Select USB memory's storages, need to check the capacity. Because they are reconized each devices HDD and USB memory. It is dangerous to erase it.
- 「手動パーティションニング」を選択。自動設定は厳禁 Select「Manual Partitioning」.Don't use automatic install it.
- GUIDパーティションテーブル(GPT)を選択 Select GUID partition table (GPT).

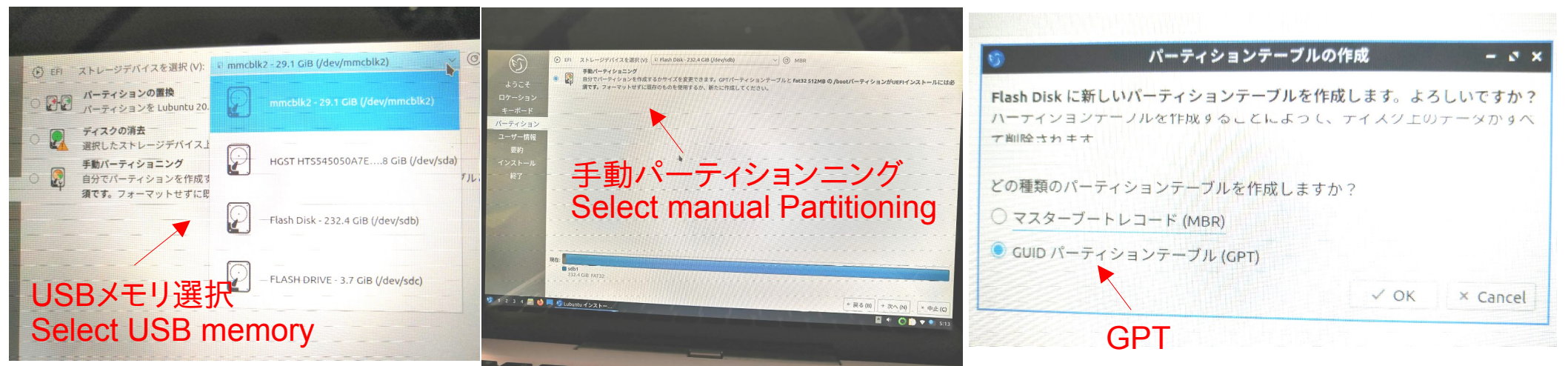

# 新しいパーティションをUSBメモリに作成

Making New pertations in USB memory

### 1つ目のパーティションを作成。100MB前後でfat32、マウントポイントを / boot/efiとフラグをbootで指定。

Make the first partition, 100MB, fat32 and the mount point is  $\lceil$  boot/efi], flag is  $\lceil boot \rfloor$ .

### 2つ目のパーティションを作成。残りサイズ容量でext4、マウントポイントを / でフラグをrootで指定。

Make the second partition, Remaining capacity, ext4 and the mount point is  $\lceil/\rfloor$ , flag is  $\lceil root \rfloor$ .

| 9                              | パー                                                          | ティションの生成   | - 0 ×         |
|--------------------------------|-------------------------------------------------------------|------------|---------------|
| 7<br>8<br>9<br>パーティションの種類<br>域 | (Z) 100 MiB (<br>(T): GPT                                   | 100MB      |               |
| ファイルシステム                       | (L): fət32 — V                                              | ← fat32    |               |
| マウントポイント                       | (M) /boot/efi                                               | / boot/efi |               |
| 75                             | 57: apple-tv-recover<br>bios-grub<br>boot<br>diag<br>hidden | boot       |               |
|                                |                                                             |            |               |
|                                |                                                             |            | ✓ OK × Cancel |

| サイズ (Z)<br>ティションの種類 (T):<br>ファイルシステム (L): | 237893 MiB (<br>GPT<br>ext4 ~ 。                                    | unallocated<br>232.32 GiB<br>残り至<br>Remain<br><- ext   | 全部<br>aining ( | Сарас                                                  | city                                                                                                    |
|-------------------------------------------|--------------------------------------------------------------------|--------------------------------------------------------|----------------|--------------------------------------------------------|----------------------------------------------------------------------------------------------------|
| サイズ (Z)<br>ティションの種類 (T):<br>ファイルシステム (L): | 237893 MiB<br>GPT<br>ext4 ~ •                                      | ●<br>残り≦<br>Rema                                       | 全部<br>aining ( | Сарас                                                  | city                                                                                                    |
| ティションの種類 (T):<br>ファイルシステム (L):            | GPT<br>ext4 / ·                                                    | 残り≦<br>Rema                                            | 全部<br>aining(  | Capad                                                  | city                                                                                                    |
| ファイルシステム (L):                             | ext4 ~ ~                                                           | 🗕 ext                                                  | 1              |                                                        |                                                                                                    |
|                                           |                                                                    |                                                        |                |                                                        |                                                                                                    |
| マウントポイント (M)                              |                                                                    |                                                        |                |                                                        |                                                                                                    |
| フラグ:                                      | <ul> <li>msft-data</li> <li>msft-reserved</li> <li>palo</li> </ul> |                                                        |                |                                                        |                                                                                                    |
|                                           | prep raid root                                                     |                                                        | ot             |                                                        |                                                                                                    |
|                                           | swap                                                               |                                                        |                |                                                        |                                                                                                    |
|                                           |                                                                    |                                                        |                | ✓ ок                                                   | × Cancel                                                                                                    |
|                                           | Vindows                                                            | imsft-reserved<br>palo<br>prep<br>raid<br>root<br>swap | indows         | insft-reserved<br>palo<br>prep<br>raid<br>root<br>swap | <ul> <li>msft-reserved</li> <li>palo</li> <li>prep</li> <li>raid</li> <li>root</li> <li>root</li> <li>swap</li> <li>✓ OK</li> </ul> |

# 新しいパーティションをUSBメモリに書き込み Making New pertations in USB memory

- パーティションを設定し、Windowsを上書きしていない事を確認。
   Check the partitions and no Windows old partitions.
- ユーザー設定を登録してインストール開始 Add user and install start.

| (C)                        | これはインストールを開始した時に起こることの概要です。<br>ロケーション                                                                                                    | S                                    |                                                 |                                                                                                    |           |
|----------------------------|----------------------------------------------------------------------------------------------------|--------------------------------------|-------------------------------------------------|----------------------------------------------------------------------------------------------------|-----------|
|                            | タイムゾーンを Asia/Tokyo に設定する。<br>システムの言語を 日本語 (日本) に設定します。<br>数字と日付のロケールを 日本語 (日本) に設定します。                                                                                                    | ようこそ<br>ロケーション<br>キーボード              |                                                 | Foreinstanderstoff ↓ Lakada (2014)<br>→ C → C → C → C → C → C → C → C → C → C                                                                                                    |           |
| キーホード<br>パーティション<br>ユーザー情報 | キーボード<br>キーボードのモデルを Generic 105-key PC (Intl.) - Default Keyboard Model (-1978) キャ                                                                                                    | パーティション<br>ユーザー情報                    | lubuntu®                                        | lubuntu®                                                                                                    |           |
| 要約<br>インストール               | キーボードのレイアウトを Japanese/Default に設定する。<br>パーティション                                                                                                    |                                      | Find Us                                         | A Park, liphtwenght, firer Daverstring System                                                                                                    |           |
| 終了                         | ディスク /dev/sdb (Flash Disk) に手動でパーティショニングする。<br>現在:                                                                                                    |                                      | Lubuntu.me                                      |                                                                                                    |           |
|                            | 2024 UB PAT32<br>変要後:<br>■ EFI システム ■ Ubuntu<br>1900 MB PAT32 232.3 GB evta                                                                                                    |                                      | · ·                                             | Control     Control     Contro     Control     Control     Control     Control     Control     Co |           |
|                            | /dev/sdb (Flash Disk) に新しく GPT パーティションテーブルを作成<br>Create new /dev/sdb (Flash Disk) に新たにファイルシステムFat32の 100MIB のパーティションが作成されます。<br>100MIB Fat32 パーティションに boot フラグを設定する。<br>Create new /dev/sdb (Flash Disk) に新たにファイルシステムext4の 237893MIB のパーティションが作成されます。<br>237893MIB ext4 パーティションに root フラグを設定する。 | (dev/sdb (z<br>) 1 2 3 4 € 🔮 📕 🗿 Lub | 新しく fat32 パーティションを作成しています。<br>VDTU <b>インストー</b> | - 1999年4月1日<br>(* 戻る(8)) + 次へ                                                                                                    | (N) 年止(c) |
| 5 1 2 3 4 🚍 🔮              | ①Lubuntu インストー…     ・ 戻る(6)     ・ インストール(0)     ・ 中止(C)     ・ 中止(C)     ・ 中止(C)     ・ ・・・・・・・・・・・・・・・・・・・・・・・・・・・・・・・                                                                                                    |                                      |                                                 |                                                                                                    | S:18 🕈 🔮  |
|                            |                                                                                                    | 2.00                                 |                                                 |                                                                                                    |           |

### 再起動してBIOS設定しUbuntuを起動 Reboot and change BIOS boot priorities Boot override USB memory

### **BIOS** and boot priority

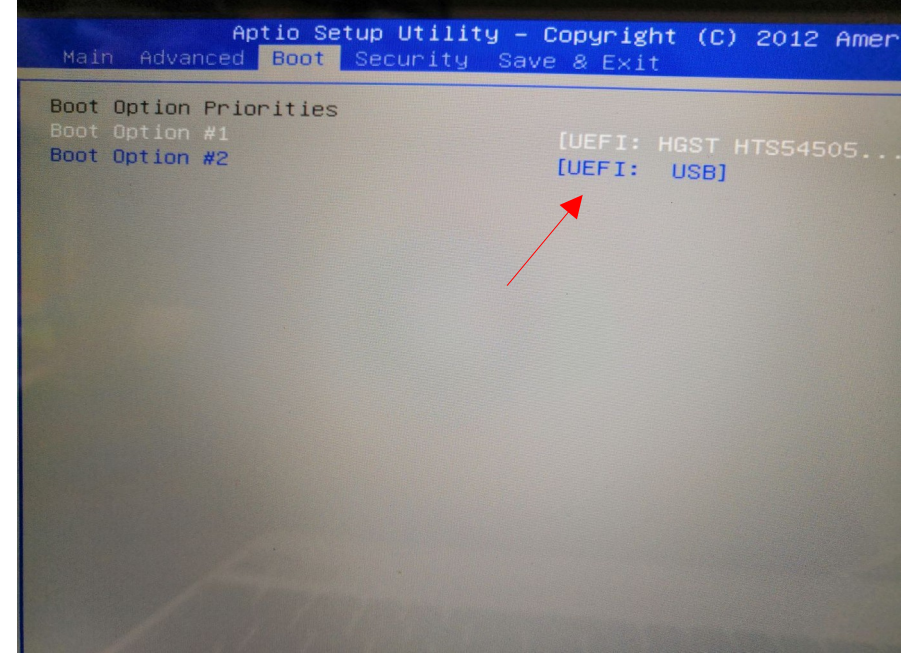

### Select boot devics

| Please select boot device:                               |
|----------------------------------------------------------|
| UEFI: HGST HTS545050A7E680 0<br>UEFI: USB<br>Enter Setup |
| ↑ and ↓ to move selection<br>ENTER to select boot device |

### Aptio Setup Utility – Copy Main Advanced Boot Security Save & Save Changes and Exit Discard Changes and Exit Save Options Save Changes Discard Changes Restore Defaults Boot Override UEFI: HGST HTS545050A7E680 0 Launch EFI Shell from filesystem device.

### **Boot Lubuntu**

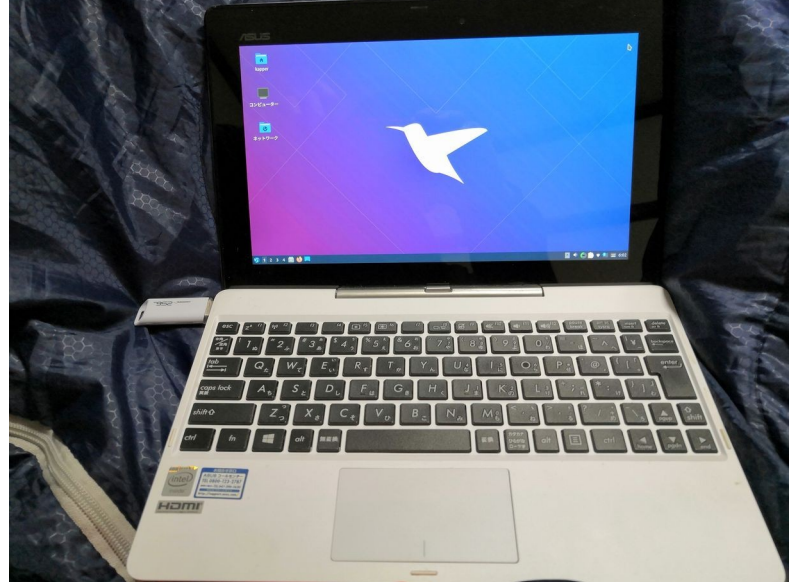

Linux上のUSBメモリにプチフリ頻発。理由はバッドセクタ。15 「fsck」コマンドを他のOS上で実行して隔離する必要がある

Freeze Linux in USB memory because Bad sector error.

Need to fix [fsck] command in the other OS.

 数ヶ月に1回、USBメモリ上のLinuxでプチフリが頻発する。 理由はUSBメモリのバッドセクター。 Some month after, some freeze Linux in USB memory, because USB memory has badsectors.

- Fsckコマンドでバッドセクターを使用禁止にして、数ヶ月に1回応急処置。 umountが必要なので、他のPCから起動して、USBメモリを繋いで実行。 sudo fsck -t -y -f -c / dev/sdb2 In 「fsck」 for some month after,USB memory connect the other PC and umount it
- 基本的にUSBメモリは消耗品なの で頻繁に使うなら1~2年で交換 するしかない。 The USB memory is the expendables. Replace it in1~2 years.

| <pre>[ 1526.419351] EXT4-fs error (device sda2):ext4_find_entry:1534: inode #2282241: comm polkitd: reading directory lblock 0<br/>[ 1526.420820 EXT4-fs error (device sda2):ext4_find_entry:1534: inode #2883565: comm systemd: reading directory lblock 0<br/>[ 1526.420820 EXT4-fs error (device sda2):ext4_find_entry:1534: inode #2883565: comm systemd: reading directory lblock 0<br/>[ 1530.7598720 EXT4-fs error (device sda2):ext4_find_entry:1534: inode #2883565: comm systemd: reading directory lblock 0<br/>[ 1530.7598720 EXT4-fs error (device sda2):ext4_find_entry:1534: inode #2883565: comm systemd: reading directory lblock 0<br/>[ 1530.7598720 EXT4-fs error (device sda2):ext4_find_entry:1534: inode #2883565: comm systemd: reading directory lblock 0<br/>[ 1530.75930] EXT4-fs error (device sda2):ext4_find_entry:1534: inode #2883565: comm systemd: reading directory lblock 0<br/>[ 1530.75930] EXT4-fs error (device sda2):ext4_find_entry:1534: inode #2883565: comm systemd: reading directory lblock 0<br/>[ 1531.75951] EXT4-fs error (device sda2):ext4_find_entry:1534: inode #2883565: comm systemd: reading directory lblock 0<br/>[ 1531.17951] EXT4-fs error (device sda2):ext4_find_entry:1534: inode #2883565: comm systemd: reading directory lblock 0<br/>[ 1531.205680 EXT4-fs error (device sda2):ext4_find_entry:1534: inode #2883565: comm systemd: reading directory lblock 0<br/>[ 1531.205680 EXT4-fs error (device sda2):ext4_find_entry:1534: inode #2883565: comm systemd: reading directory lblock 0<br/>[ 1531.205680 EXT4-fs error (device sda2):ext4_find_entry:1534: inode #2883565: comm systemd: reading directory lblock 0<br/>[ 1531.205680 EXT4-fs error (device sda2):ext4_find_entry:1534: inode #2883565: comm systemd: reading directory lblock 0<br/>[ 1531.20350 EXT4-fs error (device sda2):ext4_find_entry:1534: inode #2883565: comm systemd: reading directory lblock 0<br/>[ 1532.701580 EXT4-fs error (device sda2):ext4_find_entry:1534: inode #2883565: comm systemd: reading directory lblock 0<br/>[ 1532.701580 EXT4-fs error (device sda2):ext4_find</pre> | :k 0 |
|----------------------------------------------------------------------------------------------------|------|
| (intri) raited to execute sindtabuit billiary,                                                                                                    |      |
| 1533.312303 EXT4-ts error (device sca2):ext4_find_entry:1534: inode #15204802: comm Steam - DirWatc: reading directory lblog                                                                                                    | KO.  |
| (1533, 913236) EXT4-fs error (device sdaz):ext4_tind_entry:1534: inode #15204802: comm Steam - DirWatc: reading directory lblog                                                                                                    | k O  |
| (1533,313336) EXT4-fs error (device sda2):ext4_find_entry:1534: inode #15204802: comm Steam - DirWatc: reading directory lblog                                                                                                    | k O  |
| [1533.313006] EXT4-fs error (device sda2):ext4_find_entry:1534: inode #15204802: comm Steam - DirWatc: reading directory lblog                                                                                                    | k O  |
| [1553.]teod) Exteris error (device soaz):ext4_find_entry:1534: inode #15204802: comm Steam - DirWatc: reading directory lblog                                                                                                    | k O  |
| 1535 grapped Extens error (device sdaz):ext4_tind_entry:1534: inode #14680066: comm CIPCServer::Thr: reading directory lblog                                                                                                    | 2 0  |
| 1 1537 Joseph Exters error (device sda2):ext4_find_entry:1534: inode #22282241: comm Xorg: reading directory block of                                                                                                    | n u  |
| [1537.010054] EXT4 fo error (device sda2):ext4_find_entry:1534: inode #14680066: comm CIPCServer: The reading directory this                                                                                                    |      |
| (1537.01745) EXT4-TS error (device sda2):ext4_find_entry:1534: inode #22282241: comm Yond: pedding directory 10100                                                                                                    | κo   |
| [153] 1537.31521] EXI4-TS error (device sda2):ext4_find_entry:1534: inde #15204802: comm Xi S. reading directory iblick o                                                                                                    |      |
| (1541.10402) EXI4-TS error (device sda2):ext4_find_entry:1534; inde #14680066; comm CTORATC: reading directory lbloc                                                                                                    | k 0  |
| [154] 100300 EXId-15 error (device sda2):ext4_find_entry:1594; inde #22282241; come Lircserver:: Inr: reading directory lbloc                                                                                                    | k O  |
| 1541 J17531 EXI4-TS error (device sda2):ext4_find_entry:1534: inde #15204903; comm X0rg: reading directory lblock 0                                                                                                    |      |
| 1541 J17551 EXISTS error (device sda2):ext4_find_entry:1534: inde #15204902; comm Steam - DirWatc: reading directory lbloc                                                                                                    | k O  |
| 1541 global Exterior (device sda2):ext4_find entru:1534: inde #1520402. Comm Steam - DirWatc: reading directory lbloc                                                                                                    | 2 0  |
| 1541 glazzel Comm Steam - DirWatc: reading directory lbios                                                                                                    | 2 0  |
| 1542 2262281 Comm Steam - DirWatc: reading directory lbloc                                                                                                    | 20   |
| [1542.226977] Evidence sda2):ext4_find entry:1534: inde w15204802: comm Steam - DirWatc: reading directory ibio                                                                                                    |      |
| 1543.2581711 EXTERS error (device sda2):ext4 find entru:1534. Inode #14b80066: comm CIPCServer::Thr: reading directory 10100                                                                                                    | K U  |
| [1546.394205] EVId to entry (device sda2):ext4 find entry:1524; inde #22282241; comm Xorg: reading directory lblock                                                                                                    | K Q  |
| [ 1546.394860] Evid to entry (device sda2):ext4 find entry:1504. Inode #22282247: comm gmain: reading dipertory librat                                                                                                    |      |
| [1547.257879] EVIA-6 error (device sda2):ext4 find entruit594, inode #14680066; comm CIPCServer: Thr: product of Diock 0                                                                                                    |      |
| [ 1547.258235] Ext is error (device sda2):ext4 find entruited: inde #22282241: comm Xorg: reading directory lbloc                                                                                                    | K 0  |
| [ 1547.258528] FYT4-fs error (device sda2):ext4 find entry 1534: Inde #22282247: comm gmain: needing directory Iblock 0                                                                                                    |      |
| [1547.435219] EXTA-f error (device sda2):ext4 find entry:1534: Inode #22282247: comm gmain: reading directory lblock 0                                                                                                    |      |
| [1547.435867] EXT4-5 end (device sda2):ext4 find entry 1544; Inode #22282247; Comm gmain: reading directory lblock 0                                                                                                    |      |
| 1547.921311] EXT4-fs enon (device sda2):ext4 find entrustat: Inode #14680066: Comm CIPESenver (device sda2):ext4 find entrustation (device sda2):ext4 find entrustation (device sda2):ext4 find en                                                                                                    |      |
| 1547.921658] EXT4-fs enon (device sda2):ext4 find entrusta; inode #22282241: Comm York: needing directory lblock                                                                                                    | 0    |
|                                                                                                    |      |

# まとめ Conclusions

- USBメモリにLinuxをインストールをするのは難しくはないが、慣れるまでは 他のOSを消すリスクがある。 Install Linux in USB memory, is not difficult. But risk of erasing the other OS.
- USBメモリにバッドセクターが多発するので「fsck」コマンドを数ヶ月に1回 実行して応急処置する必要がある
   Some freeze Linux in USB memory, because USB memory has badsectors. Please [fsck] for some month
- Ubuntuの場合はドライバ全てコミコミなので、殆どのPCで使いまわせるので非常に便利である。
   Ubuntu has all of device driver including kernel, so some device can use it.
- Ubuntu以外でもRaspberryPi DesktopやAndroid-x86、ChromiumOS など色々なOSでも同じ事が出来る The other OS can install it, like RaspberryPi Desktop, Android-x86 and ChromiumOS.
- USB2.0は読み書きが非常に遅いのでUSB3.0以上を強く推奨 USB2.0 is too slow to Linux, I recommended to use USB3.0.